## How to connect to the eduroam Wi-Fi service at another location using Android 4.x or higher

These instructions will help University of Otago staff and students connect to the eduroam wireless (Wi-Fi) service at participating locations. The default eduroam WLAN settings for your laptop are:

| Eduroam Wi-Fi Security Configuration |                                                         |
|--------------------------------------|---------------------------------------------------------|
| SSID                                 | eduroam                                                 |
| Security                             | WPA2-Enterprise (802.1X/EAP)                            |
| Authentication Method                | PEAP-MSCHAPv2                                           |
| Encryption Type                      | AES-CCMP                                                |
| Login User Account                   | <university username="">@otago.ac.nz</university>       |
| Validate Server Certificate          | AddTrust External CA Root <b>OR</b> AusCERTServerCA.crt |

The Trusted Root CA certificate can be downloaded here if required: https://www.quovadisglobal.com/QVRepository/DownloadRootsAndCRL.aspx

Select: QuoVadis Root CA2 SHA1 - RSA - 4096 Download as DER

Please follow the steps below to configure your Android device to use the eduroam Wi-Fi service.

- Once you are at the eduroam-participating campus, select Settings > Wireless and network > Wi-Fi settings and find the eduroam wireless network.
- 2. Select **eduroam**. Enter the following settings using the drop-down boxes in the eduroam window:
  - EAP method: PEAP
  - Phase 2 authentication: MSCHAPV2
  - Identity: your University of Otago username (in the format <username>@otago.ac.nz)
  - **Password**: your associated University password.

## Click Connect.

3. You are now connected to the eduroam network. Click on **eduroam** to verify your status.

Open your web browser and go to <u>http://www.otago.ac.nz</u> to confirm that you are connected to the eduroam network.

 QuoVadis Root CA2
 Valid until: 24/Nov/2031

 SHA1 - RSA - 4096
 Serial: 05 09

 CRL: http://crl.quovadisglobal.com/qvrca2.crl

 Download as DER - Download as PEM

| O Settings            |                           | 🗬 Scan 🛸 Wi-Fi Direct 🚍 |
|-----------------------|---------------------------|-------------------------|
| Wireless and networks | Wi-Fi                     |                         |
| 🛜 Wi-Fi               | Wi-Fi networks            | 🖱 Scanning              |
| 8 Bluetooth           | Auckland Wi-Fi @ Tomizone | ()<br>()                |
| 😭 Data usage          | eduroam<br>Secured        | ିଲ                      |
| ···· More settings    | Hospital-HotSpot<br>Open  | (¢                      |
| Device                | NorthAir<br>Secured       | (i)                     |
| Blocking mode         | PWA<br>Secured            | ିକ                      |
| Sound                 | PWA2<br>Secured           | (T))                    |

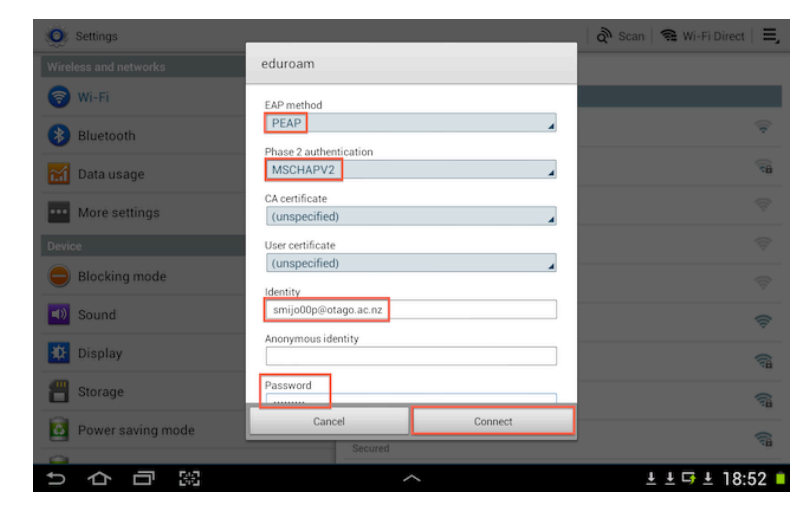

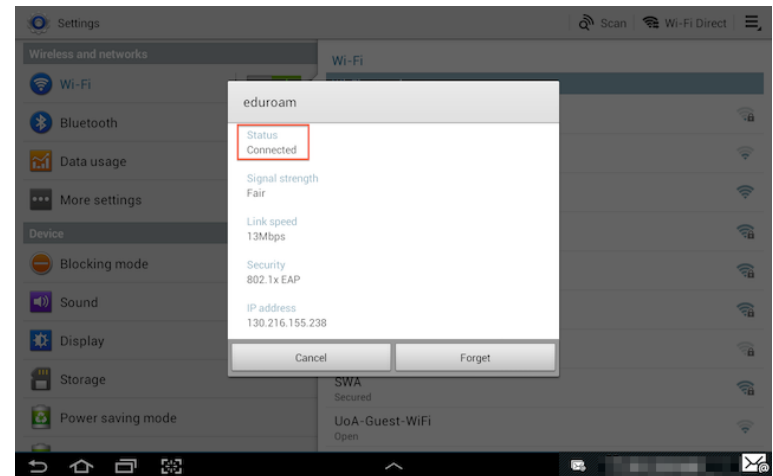